# プリンタードライバー設定マニュアル

# SHARP MXシリーズ

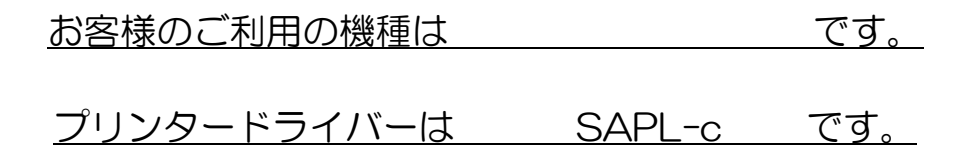

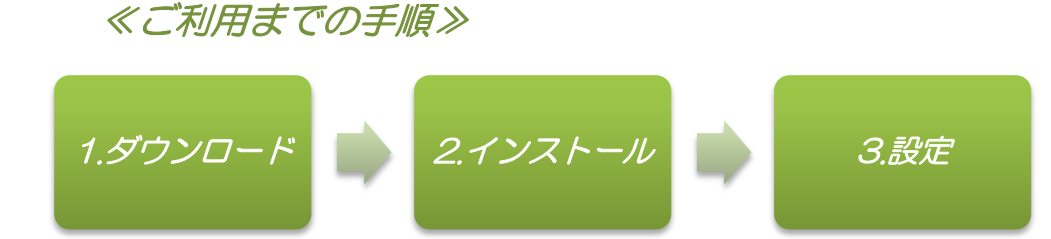

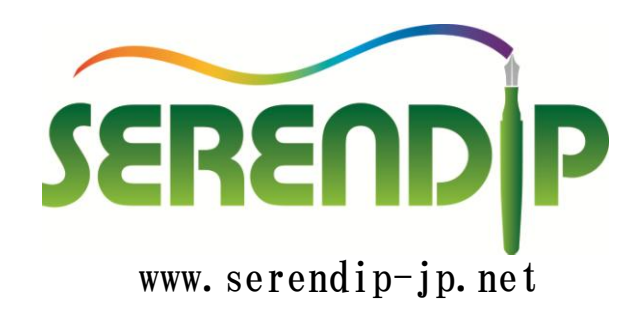

# 【1】 プリンタードライバーのダウンロード

#### [1-1] WEBブラウザで「SHARP ダウンロード」と検索し ダウンロードをクリックする。

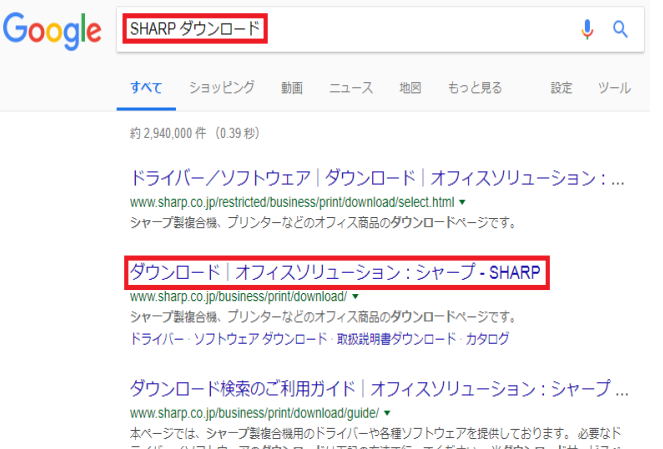

Language Select: Japanese V

□ 前の画面に戻る

## [1-3]カラー複合機→MXシリーズ→機種をクリックする。

製品を選ぶ お使いの製品名を入力、または、製品力テゴリーから選択してください。 製品名を入力して探す 製品名を入力してください 例:"MX-3650FN"、"MX-M356FP" など 9

| 製品カテゴリーから探す                               |                                  |   |                                                                                         |   |
|-------------------------------------------|----------------------------------|---|-----------------------------------------------------------------------------------------|---|
| 1:製品力テゴリー                                 | 2: 製品名の絞り込み                      |   | 3:製品名                                                                                   |   |
| カラー複合機 ・<br>モノクロ変合機 レーザーブリンター<br>ソフトウェア ・ | MXシリーズ<br>MX-Cシリーズ<br>♪ AR-Cシリーズ | × | MX-2610FN<br>MX-2630FN<br>MX-2640FN<br>MX-2650FN<br>MX-2650FV<br>MX-2500FV<br>MX-2700FG | • |

### [1-5] Sharp Advanced Printing Language-c ドライバーをクリックする。

ドライバー/ソフトウェア ダウンロード 曜択した製品:MX-2310F 選択したOS: Windows<sup>®</sup> 8.1 (64bit) 日本語版 プリンタードライバー ■ <u>SPDL2-c/SPDL2/PS/PPDドライバー</u> [WHQL認証版] (2018年01月26日) Sharp Advanced Printing Language-c ドライバー(標準構成用) [WHQL認証版] (2018年01月26日)

スキャナードライバー

(2018年01月26日)

### [1-2]

カラー複合機用ドライバーをクリックする。

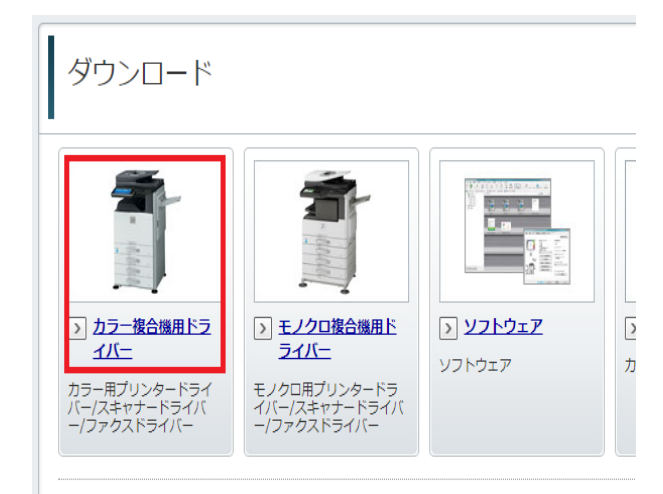

#### [1-4]お使いのPCのOSを自動判別するので ダウンロードページへをクリックする。

ドライバー/ソフトウェア ダウンロード

選択した製品: MX-2310F 置のおす

```
ご利用ガイド
```

OSを選ぶ

Language Select: Japanese T

お客様のお使いのOSを自動判別しました: Windows® 8.1 (64bit)

Windows® 8.1 (64bit) 日本語版 のダウンロードページへ

※サーバー用のOSは自動判別の結果がお使いのOSと異なる場合があります。「その他のOSを選ぶつからお選びください。

### [1-6]使用許諾に同意の上ダウンロードを クリックし実行する。

ダウンロード

本ソフトウェアをご使用の前に、以下の使用指接契約書をよくお読みください。お客様が当ソフトウェアをダウンロードすることにより、本使用許振の各条 作に拘束されることに可思したことになります。

#### 1. 使用許諾

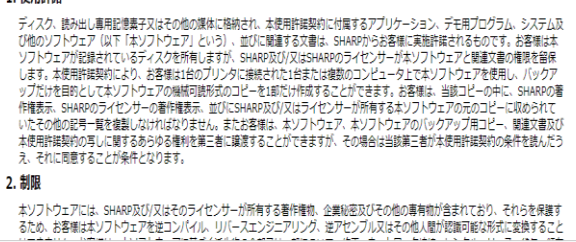

使用許諾に同意の上ダウンロード

# <u>【2】プリンタードライバーのインストール</u>

### 【2-1】 次へをクリックする。

| 2    | SHARP - InstallShield Wizard                                        |
|------|---------------------------------------------------------------------|
|      | ファイルの保存場所     ファイルを保存する場所を指定してください。                                 |
|      | ファイルを保存するフォルダを入力します。指定したフォルダが存在しない場合は作成されます。続行するに<br>は、〔次へ〕をガックします。 |
|      | ファイルを保存するフォルが(S):<br>C:¥Drivers¥NX_025_SAPLc_1802a_Jpn_64bit        |
|      | 亥更(C)                                                               |
|      |                                                                     |
| T    |                                                                     |
| Inst | achined                                                             |

【2-3】 次へをクリックする。

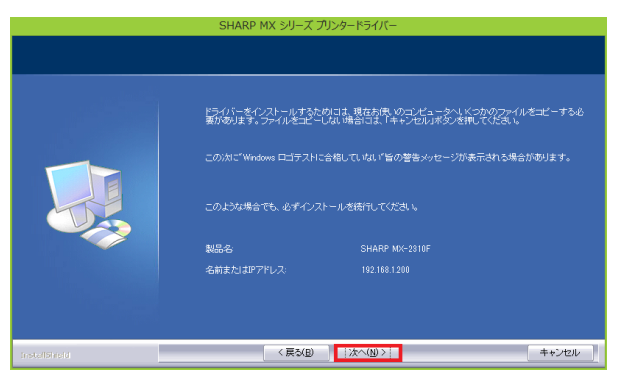

# 【2-2】 標準インストールをクリックする。

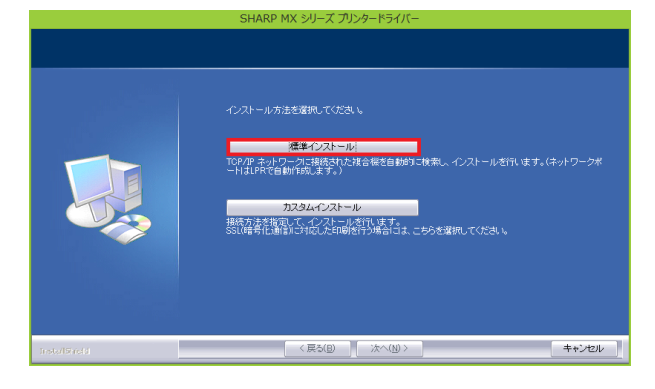

## 【2-4】 完了をクリックする。

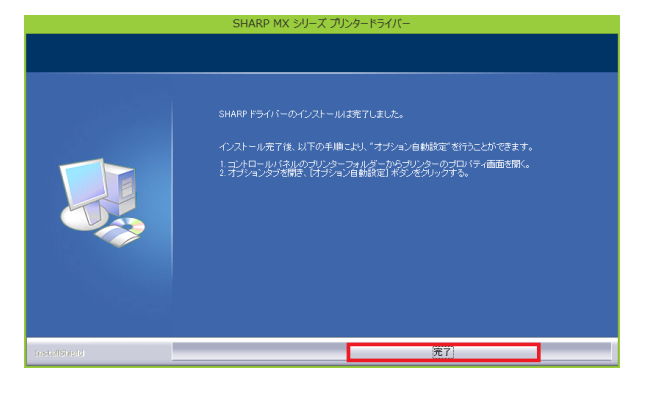

# 【3】 プリンターの設定

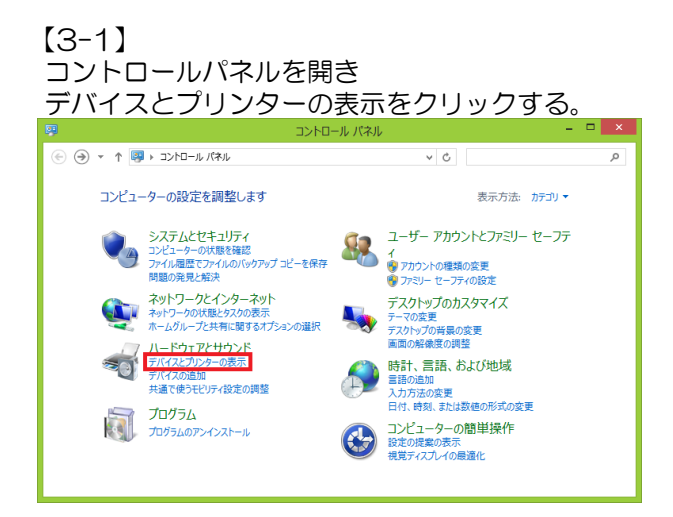

#### 【3-3】 オプションのタブをクリックし オプションの動設定をクリックする

|           | SHARP MX-2310Fのプロパ                                                |                                                                   |
|-----------|-------------------------------------------------------------------|-------------------------------------------------------------------|
| 全般 共有 ポート | 詳細設定 色の管理 セキュリティ 2                                                | 7 <sup>9</sup> ション                                                |
|           | 給紙オプション(D<br>○ 1F線<br>○ 2F段<br>○ 3F&<br>● 4F&<br>排紙装置(O)<br>● な」、 | 福田に戻す(ボ)<br>オブション自動設定(C)<br>トレイ設定(S)<br>用紙タイブ名設定(Y)<br>印刷機能の利限(L) |
|           | ○フィニッシャー<br>パンチュニット(P):<br>なし<br>□ テ <sup>2</sup> →タセキュリラィキット(K)  | , // • 1 • 4249/p)                                                |
|           | ОК <b>‡</b> р>tл                                                  | バーンヨン宿報(Kb)<br>適用(A) ヘルプ                                          |

### 【3-5】 メインタブの白黒印刷にチェックを入れ 適用→OKをクリックする。

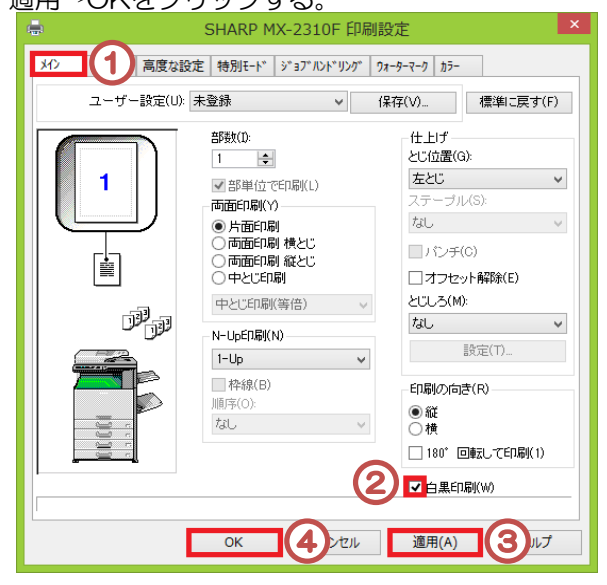

[3-2] 該当機種を右クリックし プリンターのプロパティを左クリックする。 デバイスとプリンター (€) → ↑ № « ハードウェアとサウンド → デバイスとプリンター ✓ C デバイスとプリンターの検索 Q デバイスの追加 ブリンターの追加 印刷ジョブの表示 通常使うプリンターの管理 » 🐻 🔻 🕡 ▷ デバイス (1) プリンター (5) Micri Fax Fax Microso XPS 印刷ジョブの表示(E) ■常使うプリンターに設定(A)
印刷設定(G)
プリンターのプロパティ(P) ショートカットの作成(S) デバイスの削除(V) トラブルシューティング(T) た況: ② 既定 Fル: SHARP MX-2310F カテゴリ: プリンター 状態: キューに 0 個のドキュメント プロパティ(R) 5

# [3-4]

全般タブをクリックし 基本設定をクリックする。

| 40                       | SHARP MX-2310F0JU/JT7              |     |
|--------------------------|------------------------------------|-----|
| 全般共有                     | ポート   詳細設定   色の管理   セキュリティ   オプション |     |
|                          | SHARP MX-2310F                     |     |
| 場所(L):                   |                                    |     |
| ⊐メント(C):                 |                                    |     |
|                          |                                    |     |
| モデル(0):                  | SHARP MX-2310F                     |     |
| <sup>10歳用2</sup><br>色:はい | 利用可能な用紙:                           |     |
| 両面: はい                   | カスタム用紙 へ                           |     |
| 速度: 23 p                 | ppm                                |     |
| 最高解像店                    | 度: 600 dpi                         |     |
|                          | 基本設定(E) テスト ページの印刷(T)              |     |
|                          |                                    |     |
|                          | OK キャンセル 適用(A)                     | ヘルプ |

### [3-6]

上記項目が完了したら適用をクリックし テストページが出たらOKをクリックして完了。

| ÷                                     | SHARP MX-2310Fのプロパティ               |
|---------------------------------------|------------------------------------|
| 全般 共有                                 | ポート   詳細設定   色の管理   セキュリティ   オプション |
| -                                     | SHARP MX-2310F                     |
| 場所(L):                                |                                    |
| ⊐メント(C):                              |                                    |
|                                       |                                    |
| モデル(O):<br>機能                         | SHARP MX-2310F                     |
| 色: はい                                 | 利用可能な用紙:                           |
| 両面:はい                                 | カ29ム用紙<br>A4                       |
| ····································· | A3                                 |
| 最高解像度                                 | E: 600 dpi                         |
|                                       | 基本設定(E) テストページの印刷(T) 2             |
|                                       |                                    |